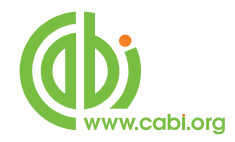

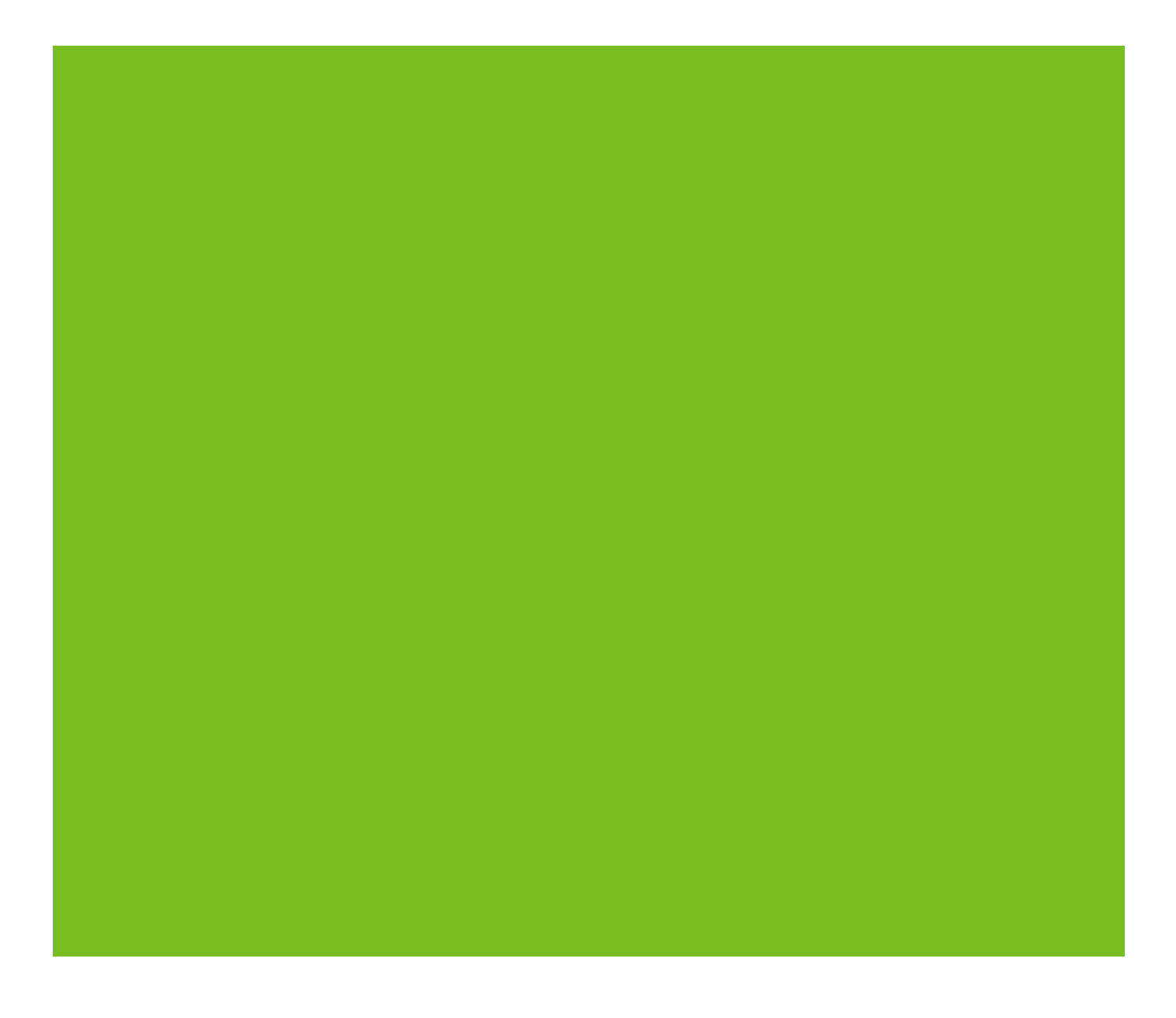

# **CABI Training Materials**

# **CAB Direct**

**MyCABDirect, Alerts and RSS Feeds** 

www.cabi.org KNOWLEDGE FOR LIFE

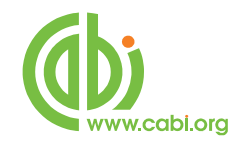

# Contents

| Create a MyCABDirect Account | 3 |
|------------------------------|---|
| MyCABDirect Features         | 4 |
| Saving Searches              | 5 |
| Alerts                       | 7 |
| RSS Feeds                    | 8 |

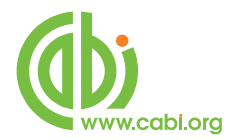

With the introduction of the latest version of the CAB Direct search interface, comes the ability to save search histories and to run weekly Alerts and RSS feeds.

## **Create a MyCABDirect Account**

To create an Alert, or an RSS feed, you first need to set up a free "MyCABDirect" account. This is simple to do. On the left of the screen is a black "MyCABDirect" box. To create a new account, simply click on <u>Create a free account</u>

| About CAB Direct   Tell us what                        | you think   Contact Us                                                                                                    |  |  |
|--------------------------------------------------------|----------------------------------------------------------------------------------------------------|--|--|
| Subscription<br>Information                            | • Home Help Thesaurus                                                                                                    |  |  |
| CABI Head Office                                       | Welcome to the new platform for all CABI<br>database products                                                                                                    |  |  |
| Log Out<br>Log into a different account<br>MvCABDirect | We have endeavoured to make the transition to this new platform as smooth as possible for you, but understand some questions or issues may arise. If you encounter any problems with accessing or using this site, or have any questions at all, please contact us at <u>support@cabi.org</u> and we will be happy to help.<br>We have a list of identified issues, which are currently being addressed, here in our Frequently Asked Questions document. |  |  |
| About MyCABDirect<br>Create a free account             | Search                                                                                                    |  |  |
|                                                        | enter search terms                                                                                                    |  |  |

Enter your preferred e-mail address, and a username and password, and then click the Register button.

|                                                                                                    | PCT                                                                                                    | provided by        |
|----------------------------------------------------------------------------------------------------|----------------------------------------------------------------------------------------------------|--------------------|
| Subscription<br>Information<br>CABI Head Office<br>Show Details<br>Log Out<br>Log Out<br>Log into a different account<br>MyCABDirect<br>About MyCABDirect<br>Create a free account | Home     Help     Thesaurus       Enter search terms     search       Advanced Search     Advanced Search       Begister     mycabdirect       Password        Retype Password        Email     a.smith@yahoo.com |                    |
| Technical Info   Links   Privacy P<br>©2009 CABI                                                                                                    | olicy   Terms and Conditions                                                                                                    | KNOWLEDGE FOR LIFE |

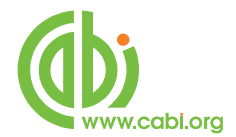

The first time you set up an account, you will see the following Welcome message:

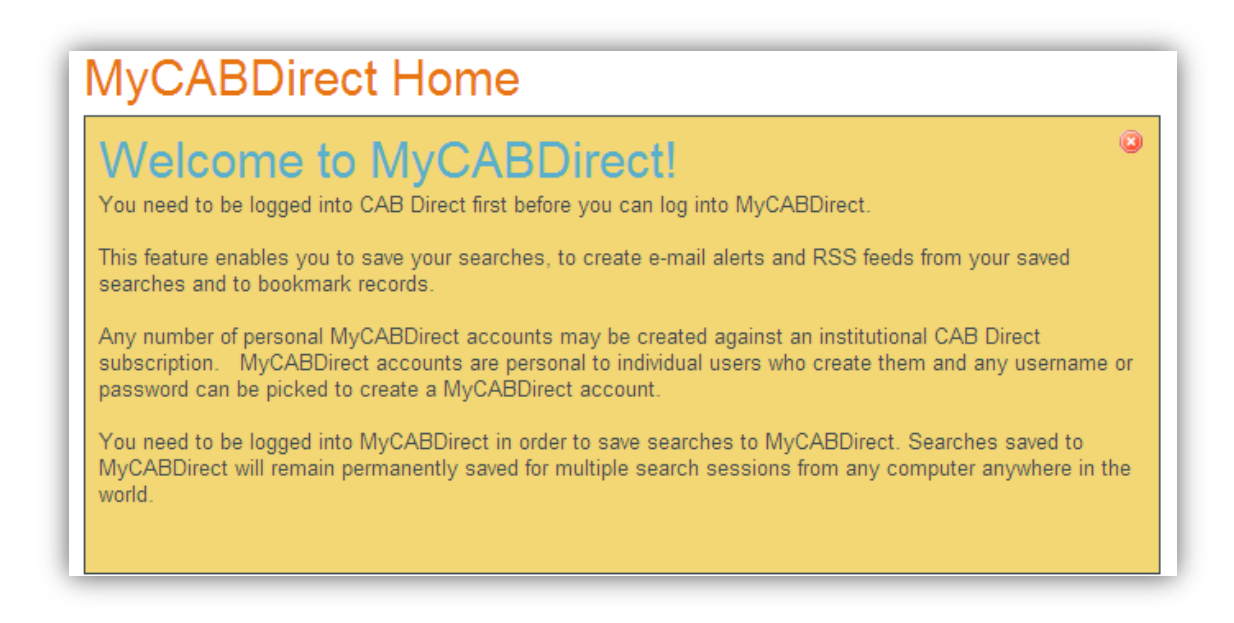

## **MyCABDirect Features**

You are now ready to use the MyCABDirect features.

When you are in a CAB Direct search session, you can login to your **MyCABDirect** at any time, by clicking on **MyCABDirect** and logging in.

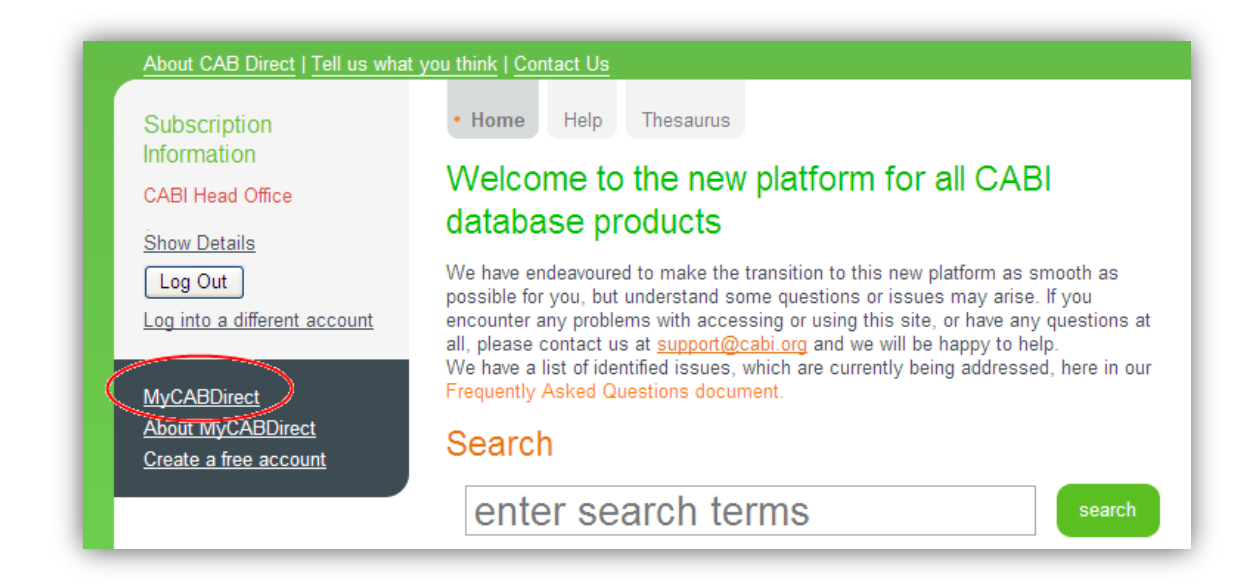

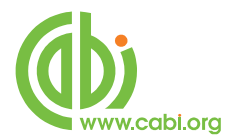

You will then be taken to your **MyCABDirect** account where you will see your current Search History, any Saved Search Histories, that you may have created, and any BookMarked records that you may have saved during previous search sessions.

**NOTE:** Any searches, under the heading "Recent Searches" are temporary, and will remain only for the duration of the current search session. As soon as you log out of the current session, these searches will be lost.

#### **Saving Searches**

If you want to permanently save one or more of these searches, simply click on the green plus button  $\stackrel{\text{\tiny{de}}}{\to}$  to right of the search statement. The search will then be permanently saved under the "Saved Searches" heading.

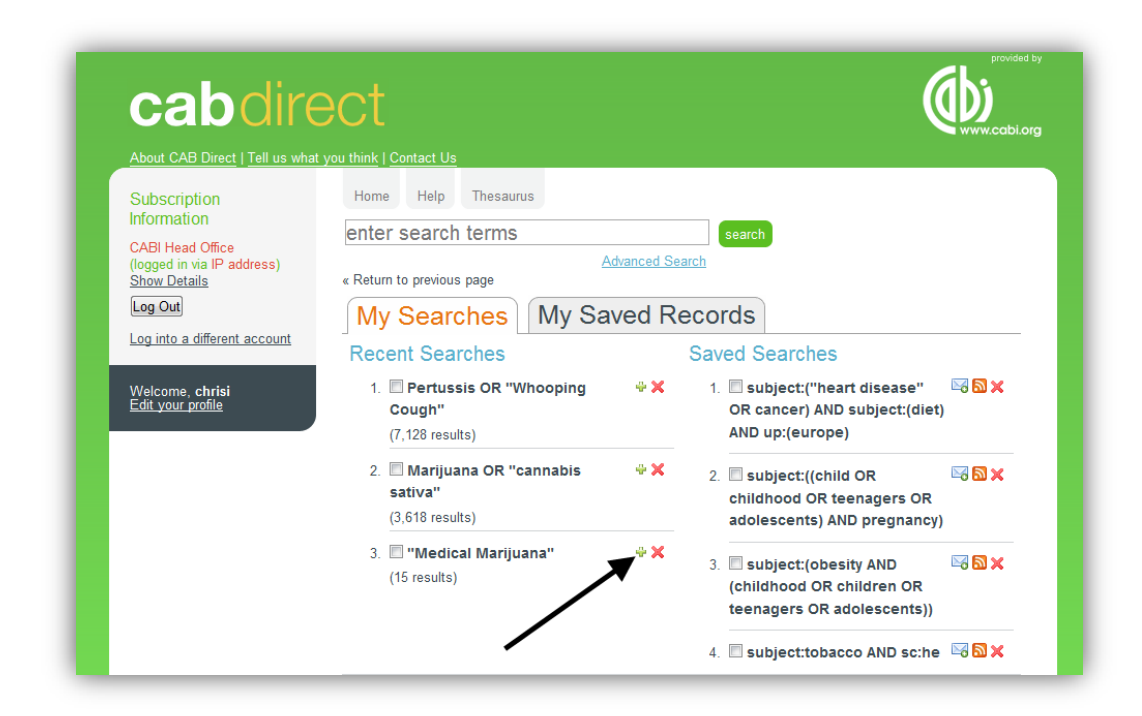

Clicking - button will add this search to your Saved Searches section.

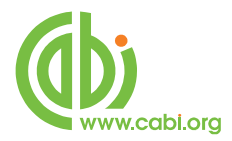

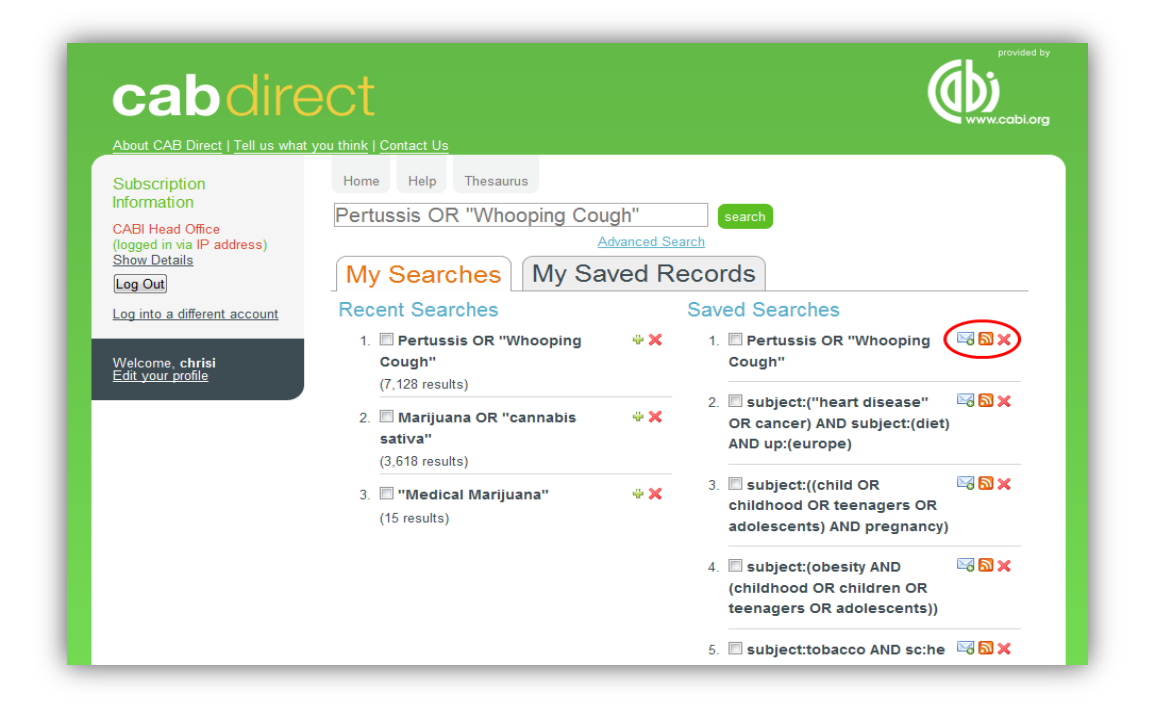

Having saved your search, this will remain in your account until you decide to delete it. You can re-run the search, at any time, by simply clicking on the search string. You will also see, from the screenshot above, that you now have two new buttons to the right of the saved search.

These two buttons allow you to set up an auto-email Alert  $\bowtie$  or an RSS feed  $\square$ 

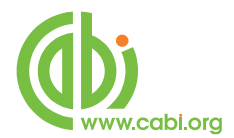

#### **E-mail Alerts**

The Alerts option will automatically send the latest records to your e-mail address, on a weekly basis. At the time of writing this guide, there was a limit of 10 records per week, but this should soon be reset to 25. As you can see, from the e-mail extract below, the records are provided as citations, with links back to CAB Direct so that you can see the full records with Abstracts. Also, at the top of the e-mail, there is a link that will take you back to CAB Direct and re-run the entire search for you.

From: info@cabdirect.com [mailto:info@cabdirect.com] Sent:14 January 2011 10:12 To: Cristina Ashby (Prod.Dev.Mgr) Subject: New results for your MyCABDirect search: islet cells

Dear cristina You have new results for your search <u>islet cells</u> on CAB Direct. Regards, The CAB Direct team.

1 Novel therapeutics for type 2 diabetes: incretin hormone mimetics (glucagon-like peptide-1 receptor agonists) and dipeptidyl peptidase-4 inhibitors. Verspohl, E. J.; Elsevier, New York, USA, Pharmacology and Therapeutics, 2009, 124, 1, pp 113-138

View Abstract

2 <u>Clinical application of non-glucose stimulating test in the evaluation of pancreatic β-cell functions.</u> Huang LiWen; Feng Lie; Liu HuaLong; Zhang Yun; Sun Yat-sen Medical Science of Sun Yat-sen University, Guangzhou, China, **Journal of Tropical Medicine (Guangzhou)**, 2009, 9, 6, pp 678-680, 6 ref.

View Abstract

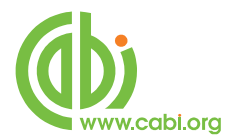

#### **RSS Feeds**

This option allows you send your weekly updates to your chosen RSS reader. There are many RSS readers to choose from and they may work differently, depending upon which Internet Browser you are using and whether you have access CAB Direct via IP address or a Username and Password. There are many free RSS Readers available such as Sage and FeedDemon but for further information on types of Wikipedia click on the following link.

http://en.wikipedia.org/wiki/List\_of\_feed\_aggregators

RSS feeds will work, even if you don't want to install a specific RSS reader.

To set up an RSS feed, from within your **MyCABDirect** account, simply click on the RSS feed icon . This will automatically display the records, in your default browser, and will give you the option to subscribe to the feed, as shown in the screenshot on the next page.

| CAB Direct Search Results - Windows Internet Explorer                                                                                                    |                                              |            |
|----------------------------------------------------------------------------------------------------|----------------------------------------------|------------|
| 🚱 🕤 🔻 🖻 http://www.cabdirect.org/search.rss?q=%22climate+change%22+AND+%22global+warming%22 💌 🚱 🕽                                                                                                    | Google                                       | <b>P</b> - |
| Elle Edit View Favorites Iools Help                                                                                                    | l                                            | .inks »    |
| 🚖 🔅 🗸 🍘 CAB Direct Search Results 🗙 🕌 Google 🚺                                                                                                    | 🛐 🔹 🔝 👘 🖶 🔹 🔂 Bage 🔹 🎯 Tool                  | s • "      |
| CAB Direct Search Results Vou are viewing a feed that contains frequently updated content. When you subscribe to a feed, it is added to the Common Feed List. Updated information from the feed is automatically downloaded to your computer and can be viewed in Internet Explaner and other programs. Learn more about feeds.  Casessment of climate metrics for comparing the climate impacts of short-lived and long-lived Chemical species.  22 September 2009, 01:00   This report summarises the issues surrounding the climate effects of mon-Kyoto gases and aerosols. The study stresses the need for a framework that allows comparing the climate effects of mon-Kyoto gases and aerosols. The study stresses the need for a framework that allows comparing the climate effects of emissions of short- and long-lived atmospheric chemical species. Such a framework would enable a better integration of air quality and climate mitigation policies. We have performed a strength-weakness-opportunity-threat (SWOT) analysis of available climate metrics and argue that the Global Temperture change Potential (GTP) concept offers a promising way forward to vercome the issues and shortcomings associated with Global Warming Potential (GVP). We suggest a possible extension of the GTP concept to the regional scale, with the construction of a database of climate responses to regional pulse radiative forcings.  22 September 2009, 01:000   22 September 2009, 01:000   23 September 2009, 01:000   24 A forecast about the frequency of occurrence in southeastern Poland of the pluvio-thermal conditions that are unfavourable for principal cultitude plants was prepared for thee scenarios of temperature increase (by 1.0, 1.5 or 2.0°C) were the long-tem period average of 1901-2000. The simulation was carried out using Selianino's hydro-thermal conditions that are unfavourable for principal cultitude plants was prepared for thee scenarios of temperature increase (by 1.0, 1.5 or 2.0°C) were the long-tem period average of 1901-2000. The simulation was carried out usi | Displaying 10/10  All 10 Sort by: Date Trile |            |
| 14%.                                                                                                    | <b>A</b> 100%                                | ✓          |

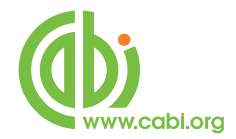

When you subscribe, the feed will be saved to your Feeds list, as shown below, in Internet Explorer.

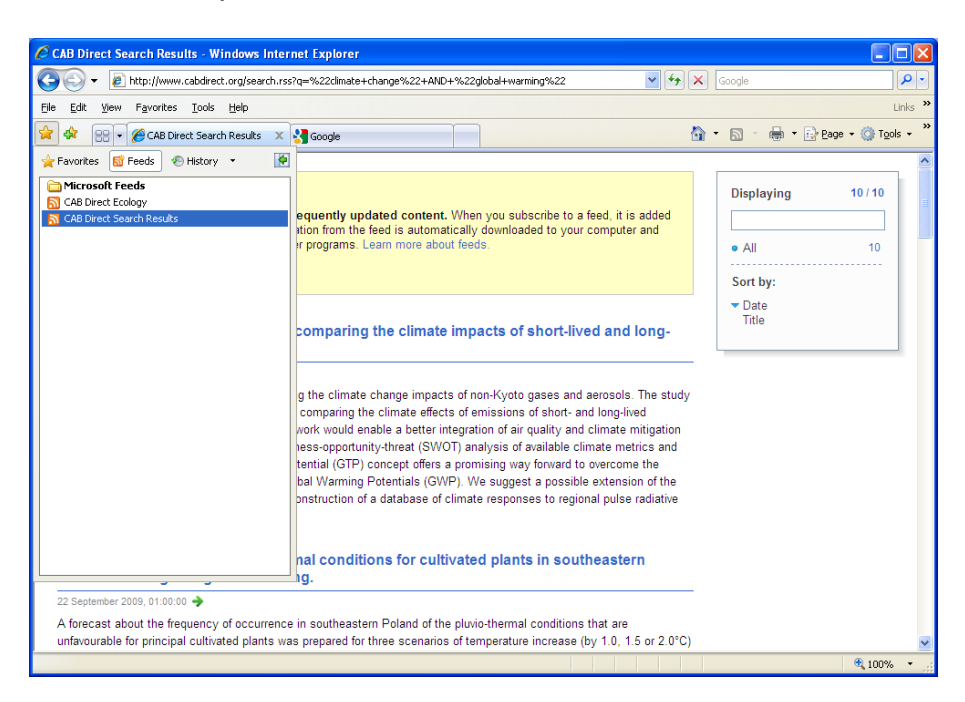

You should be able to view the latest records by clicking the appropriate link, as illustrated below.

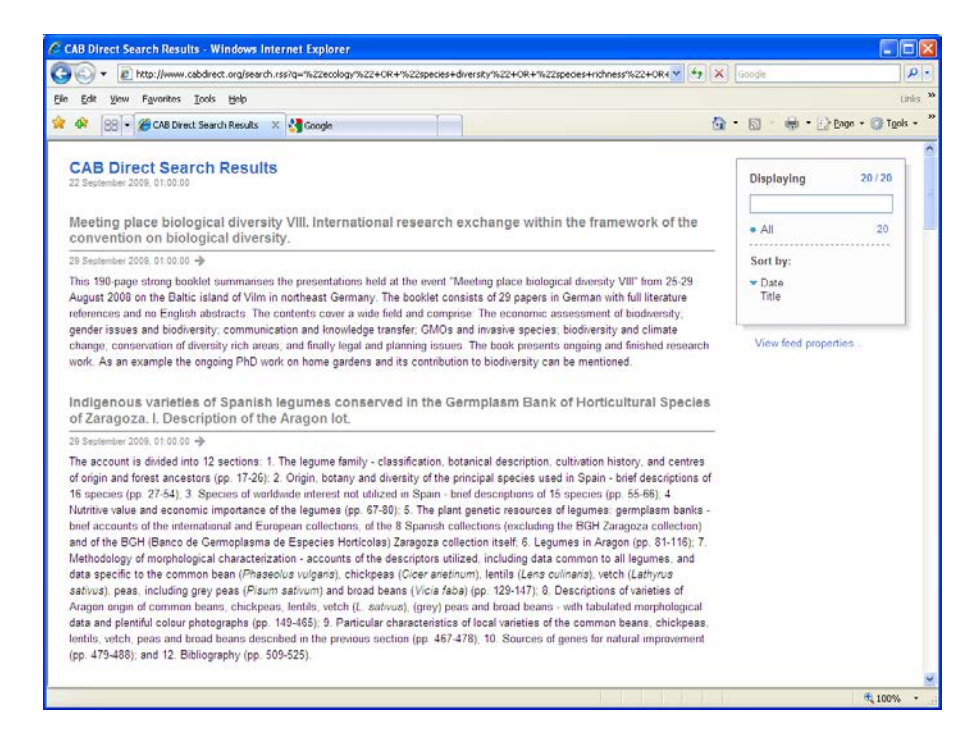

By downloading and installing an RSS reader, you will be notified automatically of any new records which you will be able to view via your reader.